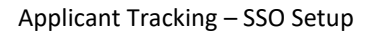

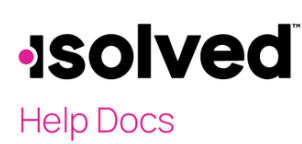

### Introduction

This document covers the required setup within isolved to enable the use of Single Sign On (SSO) from isolved to Applicant Tracking for "Client" and "Manager/Supervisor" ESS users.

## Legal Service Setup

The Applicant Tracking legal service acts as both a billing item (if set up correctly) and offers SSO for "Client" users and "Managers/Supervisors" within a company, if configured appropriately.

- 1. Go to Client Management > Client Maintenance > Legal Services.
- 2. Find the "Applicant Tracking" legal service.
- 3. Click on the **Edit** button.
- 4. Check the box for Applicant Tracking to activate the service.
- 5. Enter the code that you received from Applicant Tracking (implementation@hiringoptimization.com)
- 6. into the Account I.D. field.
- 7. Click on the **Save** button.

Here is an example of the completed setup:

| Legal Service Integration Overrides Integration Logs |         |        |             |                                                        |                                                                                                    |                                                                |
|------------------------------------------------------|---------|--------|-------------|--------------------------------------------------------|----------------------------------------------------------------------------------------------------|----------------------------------------------------------------|
| ,                                                    |         |        | _           |                                                        |                                                                                                    |                                                                |
| ピ Edit                                               | C Refr  | resh   | 🔁 Save      | Cancel                                                 | Synchronize Employees                                                                                  | Synchronize Legal                                              |
| Servio                                               | e Infor | mati   | on          |                                                        |                                                                                                    |                                                                |
|                                                      |         |        |             | 🗸 Applica                                              | ant Tracking                                                                                           |                                                                |
|                                                      |         | A      | ccount I.D. | : z4453xx3                                             | 43454fv343                                                                                             |                                                                |
|                                                      | * Se    | ervice | Start Date  | 8/8/2022                                               |                                                                                                    |                                                                |
|                                                      | S       | ervice | e End Date  | c 📃                                                    |                                                                                                    |                                                                |
|                                                      |         |        |             | Use the ch<br>Start and E<br>For some I<br>data is sen | eckbox above to turn the Serv<br>Ind Dates are mainly used for<br>ntegration Services, these dat<br>t. | vice on or off. The<br>reporting purposes.<br>tes control when |
|                                                      | Serv    | ice Ei | nd Reason   | C                                                      |                                                                                                    |                                                                |
|                                                      |         |        |             |                                                        |                                                                                                    |                                                                |

- 8. Go to the Integration Overrides tab.
- 9. Click on the **Edit** button.
- 10. In the SSO Application Name field, add the value of "isolvedHCM."
- 11. In the SSO URL field, add the following value:

https://admin.isolvedhire.com/sso/

12. Click on the **Save** button.

## -solved

## Help Docs

- 13. Find the "iHire/ATS 1" legal service.
- 14. Click on the **Edit** button.
- 15. Check the box to enable the iHire/ATS1 service.
- 16. Enter the same account id code that you received from Applicant Tracking (implementation@hiringoptimization.com) into the **Account I.D.** field.
- 17. Click on the **Save** icon.

| Service Information   |                                                                                                    |                |  |
|-----------------------|----------------------------------------------------------------------------------------------------|----------------|--|
|                       | ✓ iHire/ATS 1                                                                                                    |                |  |
| Account I.D.:         | XXXXXXXXXXX                                                                                                    |                |  |
| * Service Start Date: | 10/3/2023                                                                                                    |                |  |
| Service End Date:     |                                                                                                    |                |  |
|                       | Use the checkbox above to turn the Service on or off. Th<br>Start and End Dates are mainly used for reporting purpo<br>For some Integration Services, these dates control when<br>data is sent. | e<br>ses.<br>I |  |
| Service End Reason:   |                                                                                                    |                |  |
|                       |                                                                                                    | _//            |  |

Here is an example of the completed setup:

| Legal Service Integration Ove | errides Integration Logs                         |
|-------------------------------|--------------------------------------------------|
| 🕑 Edit 🛛 Refresh 😨 Save       | © Cancel Synchronize Employees Synchronize Legal |
| Integration Overrides         |                                                  |
| URL                           |                                                  |
| Username:                     |                                                  |
| Password:                     |                                                  |
| SSO Application Name:         | isolvedHCM                                       |
| SSO URL:                      | https://admin.applicantpro.com/sso/              |
| SSO Verification URL:         |                                                  |
| DEFAULT INTEGRATIO            | N VALUES                                         |
| URL                           |                                                  |
| Username                      |                                                  |
| SSO Application iSolv<br>Name | edHCM                                            |
| SSO URL https                 | ://admin.isolvedhire.com/sso/                    |
| SSO Verification URL          |                                                  |

# **solved**

## Help Docs

#### Applicant Tracking – SSO Setup

**Note:** The URL used in this case would be for any customer using the Applicant Tracking product. If the customer is using the ApplicantPro branded version, the URL would be as follows:

#### https://admin.applicantpro.com/sso/

These URLs are *not* interchangeable. If the incorrect URL is used, the SSO call will fail.

The **Integration Logs** tab will be present only for those legal services that include integration. This shows if there are errors when the legal service is enabled.

## Enabling Applicant Tracking SSO for Clients & ESS Users

Once the previous elements of this document have been set up at least once and a day has passed, the "Client" and "Self-Service" user roles should now appear in the isolved menus for assignment to the correct user types.

• For **Client Users** make sure to add the "Client User – Applicant Tracking SSO" to all Client users who will be using the SSO.

Once the users above have access to the Applicant Tracking link and click on it, the Applicant Tracking login page will open in another browser tab or window. The user must enter their Applicant Tracking credentials the first time to map their isolved user to their Applicant Tracking user. After a successful login, all subsequent clicks of the Applicant Tracking link will result in the user getting into Applicant Tracking without needing to enter their login credentials again.

| $\leftarrow$ $\rightarrow$ X admin.isolvedhire.com/?client=iSolvedhire.com/?client=iSolvedhire.c | HCM&ccompany=0a848d7a1b5cd7cb5d1d&guid=c70aef9f-e6fe-4200-87dd-0a2ff33b7da3&iuid=2743&id=null |     | ☆ |
|----------------------------------------------------------------------------------------------------|-----------------------------------------------------------------------------------------------|-----|---|
|                                                                                                    |                                                                                               |     |   |
|                                                                                                    | <b>Isolved</b> People Cloud.                                                                  |     |   |
|                                                                                                    | Sign in                                                                                       |     |   |
|                                                                                                    | Username or Email                                                                             |     |   |
|                                                                                                    |                                                                                               |     |   |
|                                                                                                    | Password                                                                                      |     |   |
|                                                                                                    | Login                                                                                         |     |   |
|                                                                                                    | By using ISolved Hire you agree to our new Privacy Policy.                                    |     |   |
|                                                                                                    | Forgot Your Password?                                                                         |     |   |
|                                                                                                    |                                                                                               |     |   |
|                                                                                                    | Date: 12-Apr-2021                                                                             | 200 |   |

#### Applicant Tracking – SSO Setup

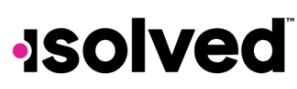

Help Docs

## Set up Data Beacon

The Applicant Tracking EE Data Beacon service allows information to update and flow to the Applicant Tracking end. It is necessary to activate this legal service in addition to the Applicant Tracking SSO legal service.

Add Applicant Tracking EE Data Beacon:

- 1. Navigate to Client Management > Client Maintenance > Legal Services.
- 2. Click Edit on the "Applicant Tracking EE Data Beacon Legal Service."
- 3. Check the box to activate the legal service.
- 4. Enter the code that you received from Applicant Tracking (<u>implementation@hiringoptimization.com</u>) into the Account I.D. field.
- 5. Click the **Save** button.

Note: There are no Integration Overrides required for this legal service.

Here is an example of the completed setup:

| Legal Service Integration Overrides |                                                                                                    |    |  |  |  |  |  |  |
|-------------------------------------|----------------------------------------------------------------------------------------------------|----|--|--|--|--|--|--|
| ピ Edit 🛛 Refresh  🗄 Save            | ⊗ Cancel Synchronize Employees Synchronize Leg                                                                                                    | al |  |  |  |  |  |  |
| Service Information                 |                                                                                                    |    |  |  |  |  |  |  |
| 🗹 Applicant Tracking EE Data Beacon |                                                                                                    |    |  |  |  |  |  |  |
|                                     | Custom named version of the Employee Data Beacon that provides default URL value for EE updates notifications.                                                                                       |    |  |  |  |  |  |  |
| Account I.D.:                       | :                                                                                                    | ]  |  |  |  |  |  |  |
| * Service Start Date:               | 8/8/2022                                                                                                    | 1  |  |  |  |  |  |  |
| Service End Date:                   | c                                                                                                    | 1  |  |  |  |  |  |  |
|                                     | Use the checkbox above to turn the Service on or off. The<br>Start and End Dates are mainly used for reporting purposes.<br>For some Integration Services, these dates control when<br>data is sent. |    |  |  |  |  |  |  |
| Service End Reason:                 | :                                                                                                    | :  |  |  |  |  |  |  |
|                                     |                                                                                                    | 2  |  |  |  |  |  |  |